# HƯỚNG DẪN THANH TOÁN TRỰC TUYẾN BẰNG THỂ GHI NỢ NỘI ĐỊA CỦA NGÂN HÀNG VIỆT Á

## A/ KÍCH HOẠT CHỨC NĂNG THANH TOÁN TRỰC TRUYÊN:

Đăng ký sử dụng **Dịch vụ thanh toán trực tuyến** tại các quầy giao dịch của Việt Á Bank.

## B/ HƯỚNG DẪN THANH TOÁN TRỰC TUYẾN:

#### Bước 1: Chọn hàng hóa/ dịch vụ và chọn thanh toán bằng thẻ nội địa Việt Á :

Chọn hàng hóa/ dịch vụ cần mua, hoàn thành đơn đặt hàng, sau đó chọn thanh toán với **Thẻ ATM nội địa**. Tiếp đó, chọn biểu tượng Việt Á Bank

|                  | Vietcombank 🛇 | VietinBank | BIDV 🔶     | ODONGA Bank | TECHCOMBANK     | HDBank | <b>VTP</b> Bank | ЖВ         |
|------------------|---------------|------------|------------|-------------|-----------------|--------|-----------------|------------|
| VIB <sup>¥</sup> |               | MARITIME   | S EXIMBANK | MSHB        | <b>∛</b> VPBank | ABBANK | Sacombank       | MAM A BANK |
| OCEAN BANK       | 🛞 SeABank     |            |            |             | SCB             |        |                 |            |

## Bước 2: Nhập thông tin thẻ và xác thực tài khoản

Số thẻ: bao gồm toàn bộ dãy số in nổi trên mặt thẻ ( không có khoảng trống)

Tên in trên thẻ: Tên in nổi trên mặt thẻ

| Amời nhập thông Mời nhập thông | tin thẻ và bấm nút "Tiếp tục" để thanh toán. |                                                                                            |
|--------------------------------|----------------------------------------------|--------------------------------------------------------------------------------------------|
|                                |                                              | VIETABANK                                                                                  |
| Số thẻ:                        |                                              | ADVANCE CARD                                                                               |
| Tên in trên thẻ:               |                                              |                                                                                            |
|                                | Tiếp tục                                     | 9704 2704 0073 0000<br>THIEU CHI YUONG                                                     |
|                                | Hủy bố                                       | Số thẻ: Gồm 16 hoặc 19 số.<br>Không chứa dấu cách hoặc dấu "-".<br>Ví dụ: 1234567890123456 |

Nhấn "Tiếp tục" để thực hiện thanh toán.

Thông tin nhập yêu cầu chính xác và số dư tài khoản đủ để thanh toán.

Nhập **Tên đăng nhập** và **Mã đăng nhập** của dịch vụ thanh toán trực tuyến được Ngân hàng cung cấp khi đăng ký dịch vụ.

Nhấn "Lấy số xác thực từ SMS". Ngân hàng Việt Á sẽ gửi cho bạn mã xác thực OTP qua SMS về số điện thoại di động mà bạn đã đăng ký. Mã OTP là mật khẩu sử dụng 01 lần tương ứng với mỗi giao dịch thanh toán.

Nhập mã OTP nhận được và chuỗi kiểm tra như hình phía trên để xác thực giao dịch

| - Thông tin thanh toán -                                  |                                                                                                    |                                             |  |  |  |  |
|-----------------------------------------------------------|----------------------------------------------------------------------------------------------------|---------------------------------------------|--|--|--|--|
|                                                           | Đơn vị chấp nhận thanh toán                                                                                                    |                                             |  |  |  |  |
|                                                           | Tên chủ thẻ                                                                                                    | VU MAI HOA                                  |  |  |  |  |
|                                                           | Số tiền                                                                                                    | 1.000                                       |  |  |  |  |
|                                                           | Số thẻ                                                                                                    | 9704270400469937                            |  |  |  |  |
| Xác nhận thanh toán –                                     |                                                                                                    |                                             |  |  |  |  |
|                                                           | Tên đăng nhập (*)                                                                                                    | 504000444                                   |  |  |  |  |
|                                                           | Mã đăng nhập (*)                                                                                                    | •••••                                       |  |  |  |  |
|                                                           | Số xác thực OTP (*)                                                                                                    | 12365 Lấy số xác thực từ SMS                |  |  |  |  |
|                                                           | Nhập chuỗi sau (*)                                                                                                    | cffCRpc<br>Hãy nhập mã xác thực :<br>qfcrpc |  |  |  |  |
| HỢP ĐỒNG<br>SỬ DỤNG DỊCH VỤ NGÂN HÀNG<br>ĐIỆN TỬ          |                                                                                                    |                                             |  |  |  |  |
| (Điều khoản thanh toán khi sử dụng dịch vụ thanh toán tại |                                                                                                    |                                             |  |  |  |  |
| Cổng Thanh toán của Ngân hàng TMCP Việt Á)                |                                                                                                    |                                             |  |  |  |  |
| Điều 1. Giải thích từ ngữ                                 |                                                                                                    |                                             |  |  |  |  |
|                                                           | Trong Hợp đồng này, những từ ngữ sau đây được hiểu như sau:                                                                                 |                                             |  |  |  |  |
|                                                           | <b>"Ngân hàng"</b> hay <b>"VietABank"</b> , <b>"VAB"</b> là Ngân hàng TMCP Việt<br>Á.                                                       |                                             |  |  |  |  |
|                                                           | <b>"Khách hàng"</b> là cá nhân/tỗ chức, đơn vị đang mở tài khoăn giao<br>dich tai VietABank, là chũ tài khoăn và cùng VietABank ký Hợp đồng |                                             |  |  |  |  |
|                                                           | 🗹 Tôi chấp nhận tất cả các                                                                                                    | điều khoản thanh toán của VAB               |  |  |  |  |
|                                                           |                                                                                                    | Thanh toán                                  |  |  |  |  |

Sau khi nhập xong các thông tin, kích chọn "*Tôi chấp nhận tất cả các điều khoản thanh toán của VAB*"

Nhấn "Thanh toán" để hoàn tất giao dịch thanh toán.

## Bước 4: Nhận kết quả giao dịch

Bạn sẽ được quay về website của Đơn vị chấp nhận thẻ để nhận thông báo kết quả giao dịch (giao dịch thành công hoặc không thành công).

## Dịch vụ khách hàng của Việt Á Bank: 08.39144565